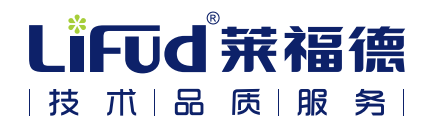

# LF-SCS080A 参数设定盒使用指南

## 产品介绍

本产品是一款DC输入、可离线烧录配置的参数设定盒,用于本公司相关产品的 参数配置。

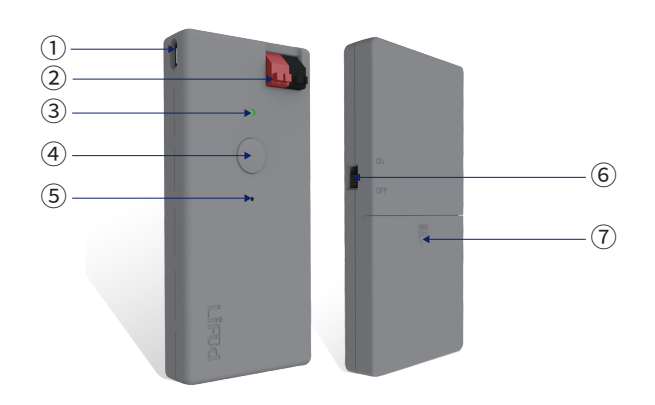

- 3) 打开上位机,选择需要的配置文件,点击"Edit Driver"进行在线烧录配置到 电源;
- 4) 上位机弹窗提示烧录成功/失败。

#### 2. 离线烧录模式:

- 1) 首次使用/更新参数设定盒内配置文件需要连接Micro-USB接口和PC的串 行USB接口;
- 打开上位机,选择需要离线烧录的配置文件,点击"Edit PG",选择烧录配置 到参数设定盒内;
- 离线烧录可以选择USB供电或者电池供电方式。使用电池供电时将开关拨 到ON上,不使用时拨到OFF上;
- 4) 连接电源DIM端口到参数设定盒的输出端口;
- 5) 按下参数设定盒上的配置烧录按键;
- 6)蜂鸣器响一次、指示灯显示绿色表示烧录成功; 蜂鸣器响两次、指示灯显示红色表示烧录失败。

## 基本参数

- ·电池供电电压小于3.3V时,会出现烧录失败,建议更换电池;
- ·USB接口电压不足4.5V时,会出现连接失败或烧录失败;
- ·接线不牢靠会导致烧录失败;
- ·烧录配置与实际机型不符,会出现烧录失败;

| ① Micro-USB接口 | ② 输出端口   |
|---------------|----------|
| ③ 设定盒指示灯      | ④配置烧录按键  |
| ⑤ 蜂鸣器         | ⑥ 电池供电开关 |
| ⑦ 电池仓         |          |

### 基本参数

电池仓输入电压:4.5±0.3V(3节7号1.5V电池) Micro-USB接口输入电压:5V 输出端口:配置参数烧录接口,红色为DIM+/黑色为DIM-电池供电开关:ON(电池供电)/OFF(不使用电池供电) 配置烧录按键:按键按下表示开始烧录配置文件 设定盒指示灯:蓝色表示供电正常/绿色表示烧录成功/红色表示烧录失败 蜂鸣器:连续响三次表示供电正常/一次表示烧录成功/两次表示烧录失败 尺寸:116.8\*64.5\*15.4mm 产品净重:约95g

### 使用指南

- 1. 在线烧录模式:
- 1) 连接电源的DIM端口到参数设定盒输出端口(DIM);
- 2)使用USB线连接Micro-USB接口和PC的串行USB接口,连接正常则蜂鸣器 快响三次、指示灯显示蓝色;
- ·连接DIM端口时注意正负不要接反;
- ·驱动电源更新配置文件时,需要保持无AC输入。

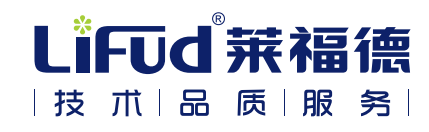

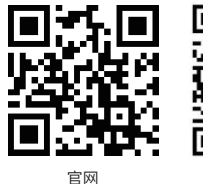

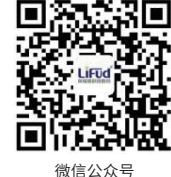

官网:www.lifud.com 服务热线:400-096-6815 深圳莱福德科技股份有限公司 深圳市宝安区新桥街道新和大道26号库托制造云商产业园B栋 四川眉山市仁寿县视高经济开发区腾飞大道二段4号

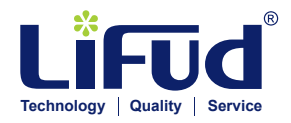

## Operations of LF-SCS080A Programmer

### Introduction

This programmer is DC input and supports offline burning configuration, applied for the parameters configuration of LIFUD's products.

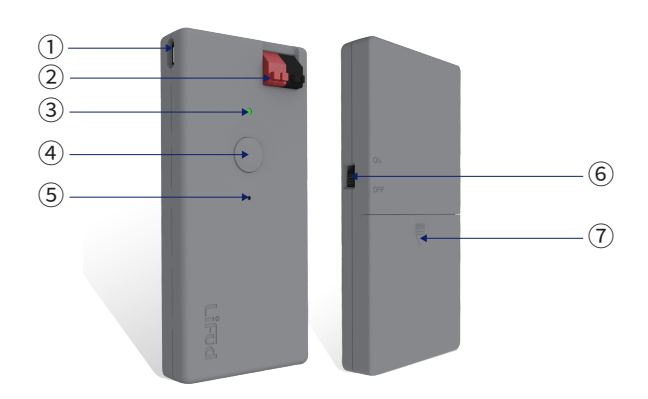

- Open the host computer and choose the needed configuration file, the click "Edit Driver" to burn the chosen file to drivers online;
- 4) The popup of host computer indicates the success/failure of burning.

#### 2. Offline burning mode:

- For the first use or to update the configuration file of the programmer, Micro-USB interface should be connected to the serial USB interface of PC;
- Open the host computer and choose the configuration file to be burned offline, then click "Edit PG" to burn the chosen file to the programmer;
- Either USB power supply or battery power supply can support offline burning. If using the battery power supply, turn the battery-powered switch to ON; if not, turn it to OFF;
- 4) Connect the DIM port of power supply to the output port of programmer;
- 5) Push the button for burning configuration;
- 6) If burning successfully, the buzzer rings once and the indicator light turns green; if not, the buzzer rings twice and the indicator light turns red.

### Attentions

- When the power supply voltage of the battery is less than 3.3V, burning failure will occur. It is recommended to replace the battery;
- When the voltage of USB interface is less than 4.5V, there will be connection failure or burning failure;
- 3. Loose wiring will lead to burning failure;

| ① Micro-USB interface                   | ② Output port                      |
|-----------------------------------------|------------------------------------|
| ③ Indicator light                       | ④ Button for burning configuration |
| ⑤ Buzzer                                | 6 Battery-powered switch           |
| <ol> <li>Battery compartment</li> </ol> |                                    |

### **Parameters**

Input voltage of battery compartment: 4.5±0.3V (three 1.5V AAA batteries) Input voltage of Micro-USB interface: 5V Output terminal: burning interface for configuration parameters, red for DIM+ and black for DIM-

Battery-powered switch: ON (battery-powered) / OFF (non battery-powered) Button for burning configuration: push button to start to burn the configuration file

Indicator light: blue represents for normal power supply, green for successful burning, and red for burning failure

Buzzer: ringing for three successive times represents for normal power supply, once for successfully burning, and twice for burning failure Size: 116.8\*64.5\*15.4mm

Net weight: about 95g

### Operations

- 1. Online burning mode:
  - Connect the DIM port of the power supply to the output port (DIM) of the programmer;
  - Using USB cable to connect Micro-USB interface with serial USB interface of PC. If connecting normally, the buzzer rings three times quickly and the indicator light turns blue;
- If the burning configuration file does not match the actual model, burning failure will occur;
- Pay attention to the positive and negative sides when connecting the DIM ports;
- 6. No AC input when the driver is updating configuration files.

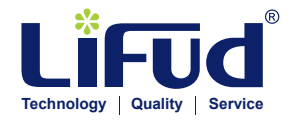

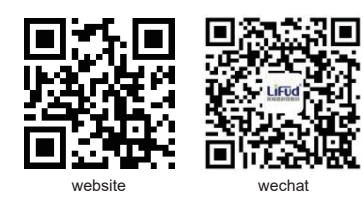

Lifud Technology Co., Ltd. Official Website: www.lifud.com Service Hotline: +86 0755 8373 9299 Address: Building B, Kutto Industrial Park, No.26 Xinhe Road, Xinqiao Street, Bao'an District Shenzhen, China 518104 Factory Address: No.4, the 2nd section of Tengfei Road, Shigao Economic Development Zone, Renshou County, Meishan City, Sichuan Province